# PM-D770 準備ガイド

# はじめにお読みください

本製品を使用可能な状態にするまでの手順を記載しています。本書の手順に従って、本製品 のセットアップを行ってください。なお本製品をお使いになる前には必ず、同梱の『製品使 用上のご注意』をお読みください。

オプションの無線プリントアダプタ「PA-W11G」を使うと、パソコンと本製品をワイヤレ ス環境でお使いいただけるようになります。 ただし「PA-W11G」をお使いいただく場合も、本書裏面の手順に従って、一旦、本製品と

パソコンをUSBケーブルで直接接続して、プリンタドライバ/各種ソフトウェアをパソコン ヘインストールしてください。

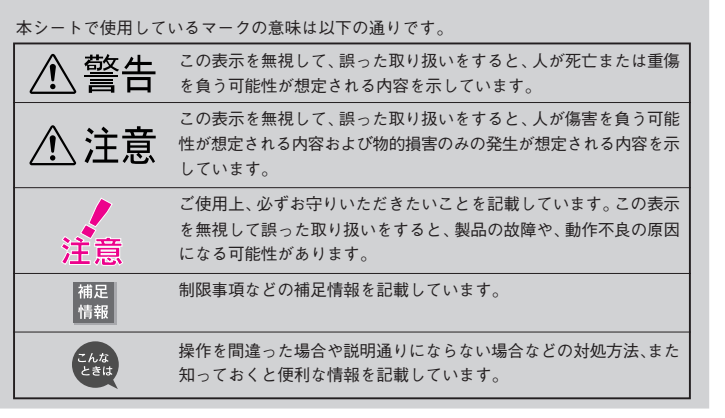

- CD/DVD印刷位置確認用シート

- RcmCD/DVD 用アタッチメント

※ CD/DVD 印刷時に使用します。

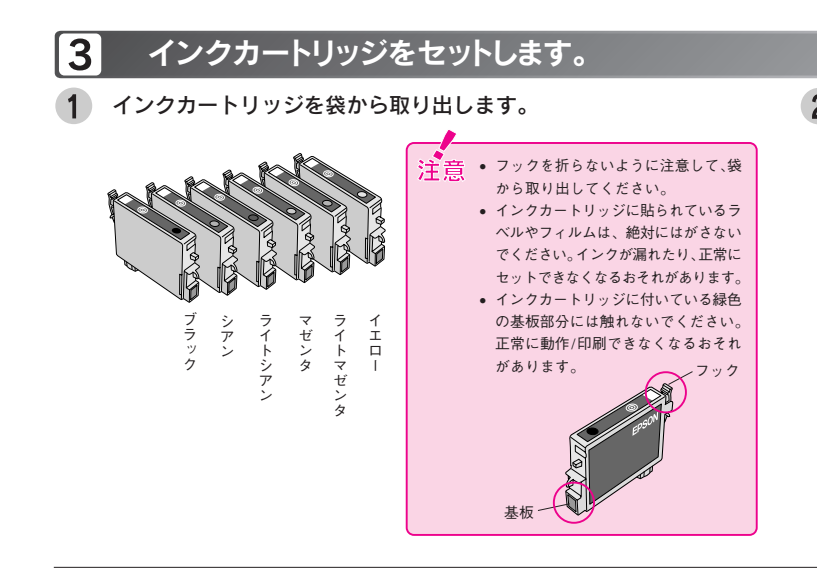

3 インクカートリッジ固定カバーを開けます。

箱の中身を確認します。

万一、不足しているもの、損傷しているものがある場合は、お買い上げの販売店にご連絡ください。

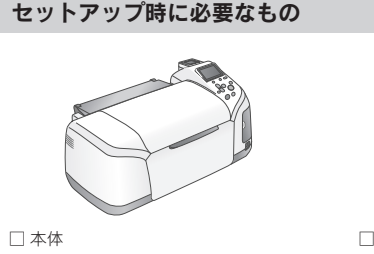

□ インクカートリッジ •ブラック(ICBK32) •シアン(ICC32) ※ご使用の前に、本体に貼られている青 ●ライトシアン(ICLC32) ●マゼンタ(ICM32) いテープと輸送用の保護具(シートな •ライトマゼンタ(ICLM32) •イエロー(ICY32) ど)を取り外してください。

□ プリンタソフトウェア CD-ROM ※ パソコンと接続するときに必要になります。 電子マニュアルも収録されています。

※6 個のインクカートリッジが個別 に包装されている場合もあります。

201. 1 201 **6**1 120 82

その他

 $\bigcirc$ 

□ 保証書

•このほかにも、各種ご案内などが同梱されている場合があります。

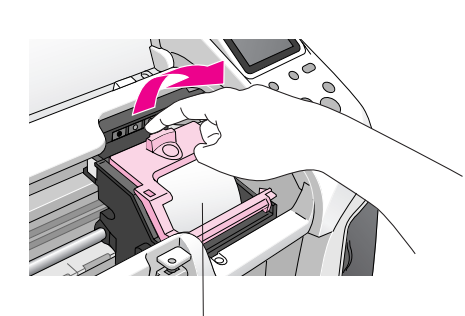

内部の保護シートを 取り除いてください。

# 5 インクカートリッジ固定カバーを閉じ、図の部分を押して固定します。

インクカートリッジ固定カバーが 閉まらない場合は インクカートリッジがしっかりセットさ れてない可能性があります。 インクカートリッジの◎部分を押して、 奥までしっかりセットしてください。

□ プリンタケーブル USB ケーブル

別途ご用意いただくもの(パソコンとつないで使う場合のみ)

#### 2 プリンタを設置し、電源を接続します。

1 水平で安定した場所にプリンタを設置します。

作業しやすいように十分なスペースを確保して設置してください。プリンタ前面には排 紙トレイを引き出せるだけのスペースが必要です。また、壁際に設置する場合は、壁か ら 10cm 以上のすき間をあけてください。

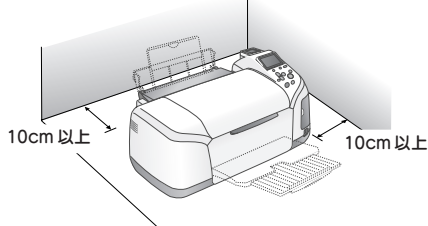

- CD/DVD トレイは一旦プリンタ背面の外まで後退しますので、壁などから 10cm 以上のス ペースを確保してください。
- 電源プラグの抜き差しがしやすいよう、コンセントから近い位置に設置してください。

**2** ①電源プラグをコンセントに接続し、②電源をオンにします。

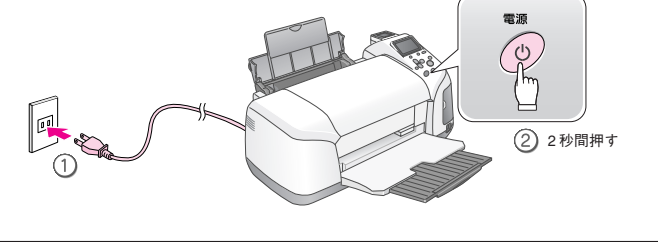

/▲ 警告 AC100Vの電源以外は使用しないでください。

主意・電源プラグを、スイッチ付きテーブルタップなどに接続しないでください。プリントヘッド

- の動作中に電源が切れると、プリントヘッドが乾燥して印刷できなくなるおそれがあります。 • 電源のオン/オフは、電源プラグの抜き差しで行わずに、必ず本体の電源|ボタンで行って ください。電源|ボタンでオン/オフしないと、正常に印刷できなくなるおそれがあります。
- パソコンとつないでお使いになる場合でも、USB ケーブルはまだ接続しないでください。

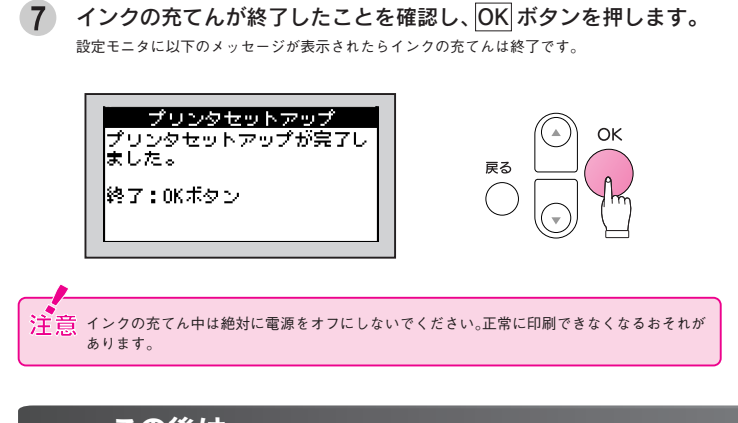

## この後は・・・

本製品だけでご使用になる場合は、セットアップ終了です。次は『PM-D770 操作ガイド』をご覧ください。 パソコンとつないでご使用になる場合は、引き続き本書裏面へお進みください。

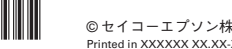

©セイコーエプソン株式会社 2004 d in XXXXXX XX XX-XX XXX

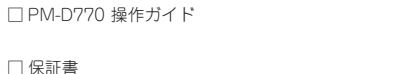

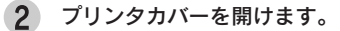

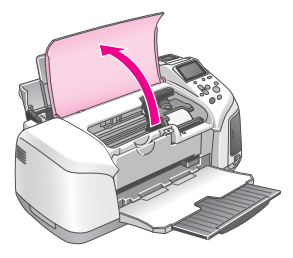

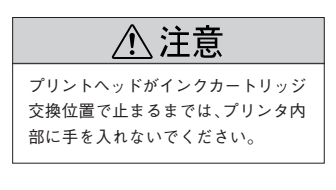

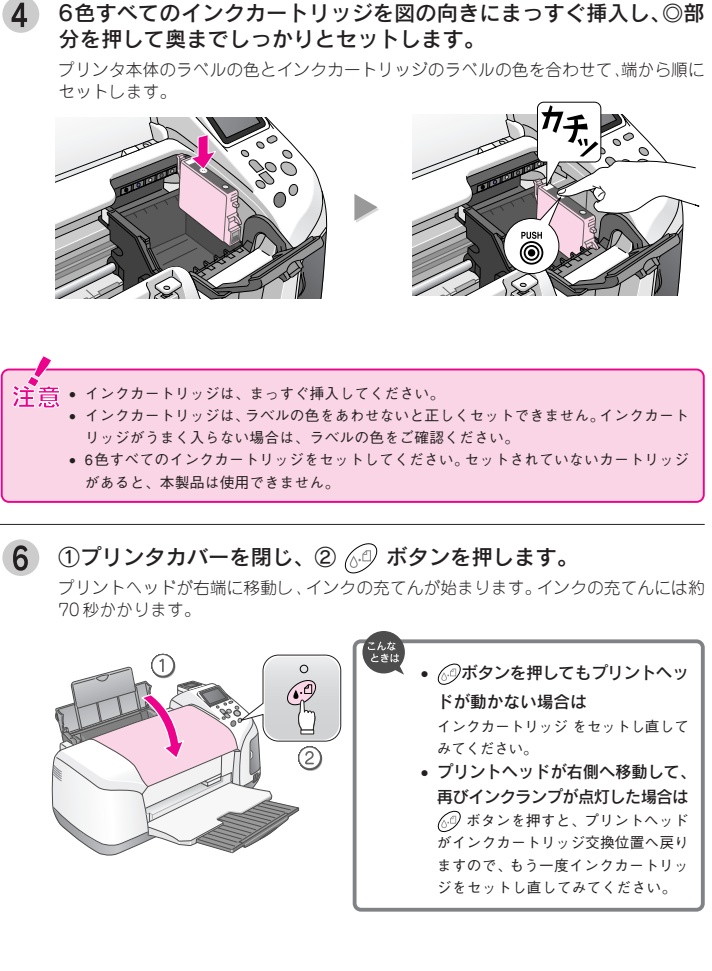

8 プレビューモニタをお好みの角度に調整します。

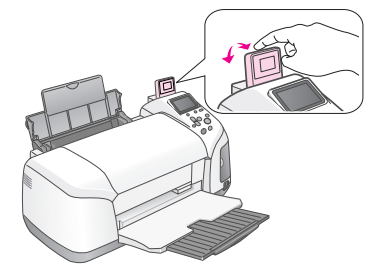

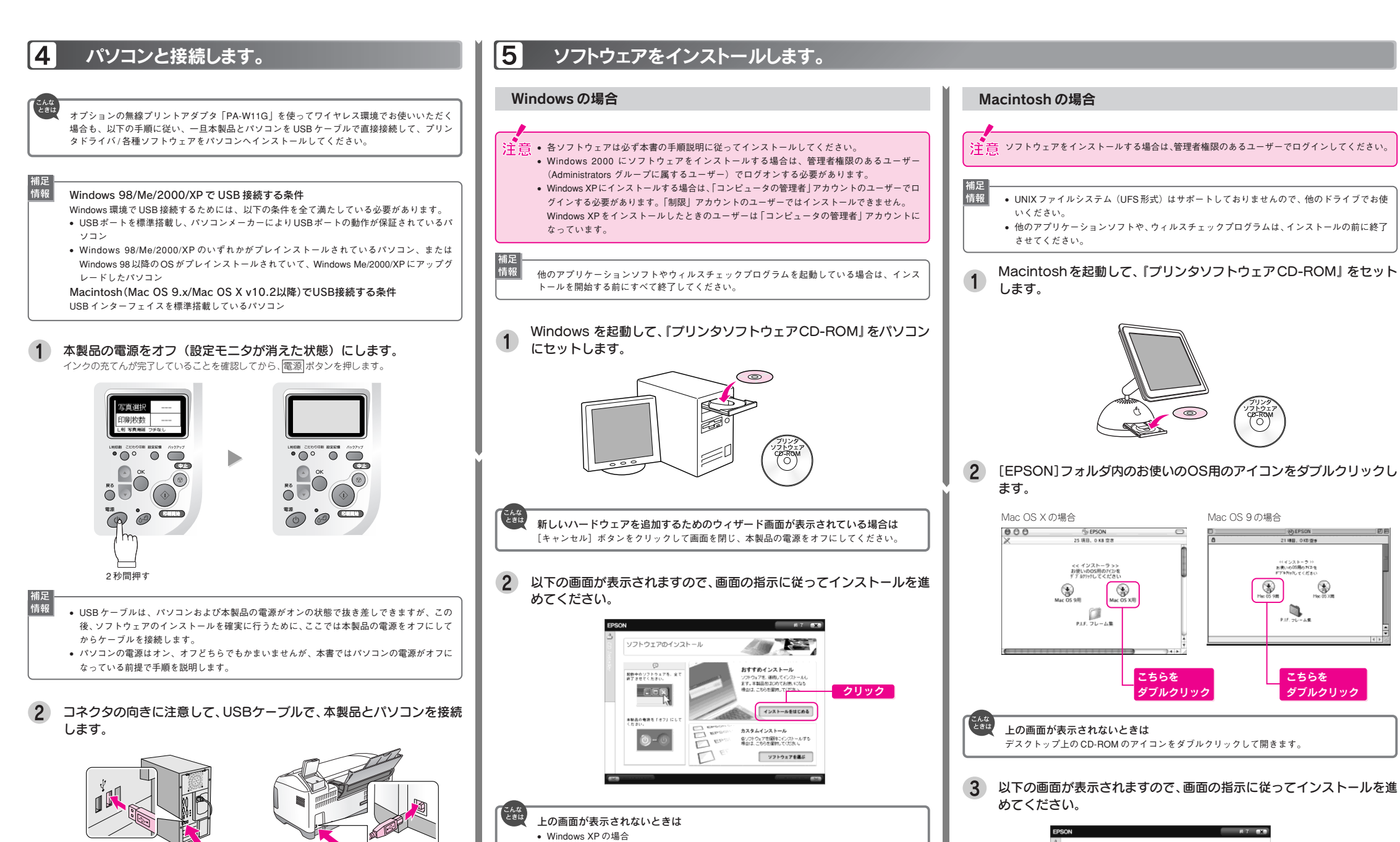

パソコン側の差込口は、ご利用のパソコンによって位置や向きが異なります。パソコンの取扱説明書をご覧ください。
パソコンにUSBケーブルの差込口が複数ある場合は、どこに差し込んでもかまいませんが、

:[-\_\_\_]

補足 情報

- パソコンにUSBケーフルの差込口が複数ある場合は、どこに差し込んでもかまいませんが、 ディスプレイやキーボードにUSBケーブルの差込口がついている場合、この差込口には接 続しないでください。本製品が正常に認識されない場合があります。
- USBハブを複数使用する場合は、パソコンに直接接続されているハブに、本製品を接続して ください。

| 青報 | インストール終了後、デスクトップに「MyEPSON」アシスタントのショートカットアイニ |
|----|---------------------------------------------|
|    | ンが作成されます。                                   |
|    | これをダブルクリックすると、「MyEPSON」登録画面が表示されますので、画面の指示に |

従って「MyEPSON」登録(ユーザー登録)していただくことをお勧めします。

[スタート] - [マイコンピュータ] の順にクリックし、CD-ROM のアイコンをダブルクリック

デスクトップ上の[マイコンピュータ]アイコンをダブルクリックし、CD-ROM のアイコン

をダブルクリックして開きます。[EPSETUP] アイコンをダブルクリックします。

して開きます。[EPSETUP] アイコンをダブルクリックします。

• Windows 98/Me/2000 の場合

以上で、セットアップは終了です。

補足

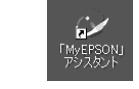

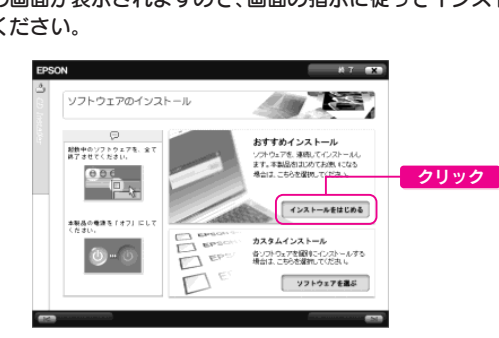

以上で、セットアップは終了です。

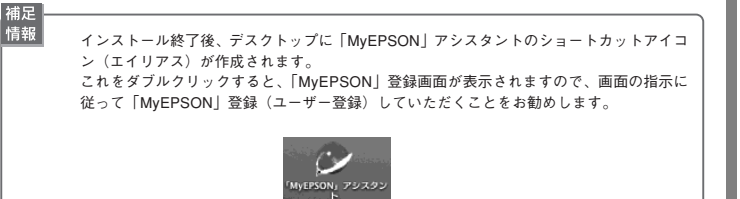

# マニュアルについて

### 本製品のマニュアルについて

#### PM-D770 操作ガイド

PM-D770だけで写真プリントをする方法、およびパソコンとつないで使う場合の基本手順を記載しています。

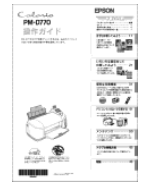

#### PM-D770 電子マニュアル

PM-D770 電子マニュアルはソフトウェアのインストールの際にパソコンにインストールされます (CD-ROM を毎回セットする必要はありません)。

パソコンとつないで使う場合の操作方法を記載しています。

電子マニュアルの見方については、『PM-D770 操作ガイド』の51ページをご覧ください。

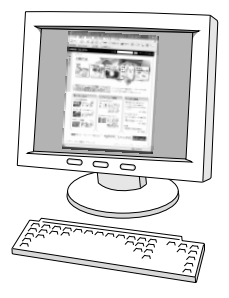

#### 付属のソフトウェアのマニュアルについて

本製品に付属のソフトウェアは以下の通りです。

付属のソフトウェアの操作方法は各ソフトウェアのオンラインへルブをご覧ください。 ○ プリンタドライバ

○ EPSON Creativity Suite (エプソン クリエイティビティスイート)

ー EPSON File Manager(エプソン ファイルマネージャ)

EPSON Scan Assistant(エプソン スキャン アシスタント)

EPSON Easy Photo Print(エプソン イージー フォトプリント)

EPSON Attach To Email(エプソン アタッチ トゥ イーメール)

EPSON Send To Web(エプソン センド トゥ ウェブ)

EPSON MovieCapture (エプソン ムーピー キャプチャー) アルバムプリント for EPSON

○ EPSON Multi-PrintQuicker (エプソン マルチプリント クイッカー)

○ EPSON Web-To-Page(エプソン ウェブ トゥ ページ)

○ EPSON PRINT Image Framer Tool (エプソンプリント イメージ フレーマー ツール)

○ PIF DESIGNER(ピフ デザイナー)

## この後は・・・

• 上記のマニュアルをご覧のうえ、PM-D770をご使用ください。

 オブションの無線プリントアダプタ「PA-W11G」を使ってワイヤレス環境でお使いいただく 場合は、「PM-D770 電子マニュアル」ー「無線環境で本製品を使用する」をご覧ください。

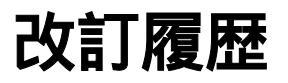

| Revision   | 改訂ページ | 改訂内容 | 備考 |
|------------|-------|------|----|
| 4050592_01 |       | 新規制定 |    |